## Provisorische Buchungen

Provisorische Buchungen werden verwendet für die Abschlussgestaltung. Für einen vorläufigen Abschluss sollen z.B. Abschreibungen oder Rückstellungen gebucht werden, deren Höhe noch nicht definitiv ist.

Diese Buchungen können provisorisch verbucht werden, d.h. sie sind

- auf einem Buchungsjournal ausgewiesen
- in den Kontobewegungen enthalten

jedoch mit einem Status ,P' (provisorisch). Sie können nachträglich geändert, gelöscht oder zu definitiven Buchungen gemacht werden.

## 1. Provisorische Buchungen erfassen

Menu Finanz, Auswahl 2 Provisorisch

| RWFBUPR HINZUF <<br>Entwicklungsumgebung PTF                                     | Finanzbuc<br>4.22                           | hung > 11/12/03 13:20:28<br>LIE                                          |
|----------------------------------------------------------------------------------|---------------------------------------------|--------------------------------------------------------------------------|
| Buchdatum: 11.12.03 Bele                                                         | gdatum: 11.12.03                            | Belegnr: 1022905 Beleggruppe:<br>he Buchungen                            |
| Buchung<br>Info: Budget:                                                         | S O L L<br>44000 F1 CHF<br>Abschreibung     | H A B E N<br>11210 F1 CHF Info: Budget:<br>Elektrische Anlagen           |
| Eingabewaeh.: CHF<br>Kontowaehrung: CHF<br>Firmenwaeh.: CHF<br>Textcode: Abschre | 18500.00<br>18500.00<br>18500.00<br>ibungen | Kurs: 1.00000000<br>Kurs: 1.00000000                                     |
|                                                                                  | nur SOLL                                    | nur HABEN                                                                |
|                                                                                  |                                             | Zusatzangaben:                                                           |
| Beleg<br>Gebucht:<br>Saldo:                                                      | S O L L<br>18500.00                         | H A B E N<br>18500.00                                                    |
| F3=Verl. F10=Belegabsch<br>F17=Ktoinfo F19=Beleg l                               | l. F11=Buch. lc<br>oeschen F20=Abs          | eschen F13=Buch. zeigen F16=Infosys.<br>timmsumme F21=Korr. Steuerbetrag |

- die gewünschten provisorischen Buchungen erfassen
- diese Buchungen wie normale Finanzbuchungen verbuchen, sie sind auf dem Buchungsjournal aber als prov. markiert:

| rnal d<br>hungen | es Verbuchungs-Laufs Fi<br>von: xxx      | nanz-Bewegung | en                                |                 |                    | RWM8UPR<br>11.12.03       | / SEITE<br>/ 13:22:31 | 1      |
|------------------|------------------------------------------|---------------|-----------------------------------|-----------------|--------------------|---------------------------|-----------------------|--------|
| xt               | Eingabe<br>Währung<br>Zusatzkontierung 2 | Kurs          | Konto-<br>Währung<br>Bereiche 1-3 | Kurs<br>Auftrag | Firmen-<br>Währung | S<br>H K-Stelle<br>Objekt | pr<br>K-Träger B      | v<br>u |
|                  | 18500.00 CHF                             | 1.0000        | 18500.00 CHF                      | 1.0000          | 18500.00           | S                         |                       |        |
|                  | 18500.00 CHF                             | 1.0000        | 18500.00 CHF                      | 1.0000          | 18500.00           | Н                         |                       | X      |

```
IRIS + 400
F I N A N Z
```

## 2. Provisorische Buchungen bearbeiten

Menu Finanz, Auswahl 5 Provisorische bearbeiten

```
ANZEIG. < Auswählen provisorische Buchungen > 11/12/03 14:18:46
RWVTDFR
Entwicklungsumgebung PTF 4.22
                                                      LIE
                                _____
 _____
Suchen nach: Belegnummer:
             Buchungstext 1:
 .....
1=def. Buchung 2=prov. Buchung 4=Loeschen 5=Detail
     Beleg- Konto- Kt Wae
                                                Ein
                                                      Betrag
А
                                                                     S
     Nummer Nummer Tp Cde KontotextWae EingabewaehrungH102261340820 F1 CHF PersonalsucheCHF500,00 S
W
     1022613 10900 F1 CHF Transitorische Aktiven CHF
                                                              500,00 H
     102261410000 F1 CHF KasseCHF102261440000 F1 CHF Löhne und GehälterCHF102290544000 F1 CHF AbschreibungCHF
                                                             1000,00
                                                                     S
                                                            1000,00 H
                                                           18500,00 S
     1022905 11210 F1 CHF Elektrische Anlagen CHF
                                                            18500,00 H
F3=Verlassen F4=Bedienerfuehrung
```

Die provisorischen Buchungen werden belegweise bearbeitet, sie verschwinden damit auf diesem Bildschirm. Auswahlmöglichkeiten auf der ersten Zeile des Belegs:

**Auswahl 1:** die provisorische Buchung wird definitv übernommen Sie ist nun mit Menuauswahl 1 (Buchungen normal) noch mutierbar und sie muss noch definitiv verbucht werden.

**Auswahl 2:** die prov. Buchung soll geändert werden (Betrag), aber provisorisch bleiben Die Buchung ist nun mit Menuauswahl 2 (Buchungen prov.) mutierbar und muss wieder verbucht werden (damit erscheint sie auch wieder auf obigem Bildschirm).

Auswahl 4: die prov. Buchung wird gelöscht

## 3. Hinweise zu provisorischen Buchungen

- Beim Drucken einer Bilanz oder Erfolgsrechnung kann angegeben werden, ob die provisorischen Buchungen mitberücksichtigt werden sollen.
- Bei der normalen Saldoabfrage sind prov. Buchungen nicht enthalten, sie können jedoch mit F14 dazugeholt werden.
- Bei einem provisorischen Jahresabschluss werden provisorische Buchungen nie mitgerechnet f
  ür den Saldovortrag.
   Ein definitiven Jahresabschluss kann nur gemacht werden, wenn keine provisorischen Buchungen vorhanden sind.